# Esempio di generazione e importazione di schede LCS con firma CA di terze parti per CUCM

# Sommario

Introduzione Prerequisiti Requisiti Componenti usati Configurazione Carica il certificato radice CA Imposta CA offline per il rilascio del certificato su Endpoint Genera una richiesta di firma del certificato (CSR) per i telefoni Recuperare il CSR generato da CUCM sul server FTP (o TFTP) Ottieni certificato telefonico Converti formato cer in der Comprimi il formato dei certificati (.der) in .tgz Trasferire il file tgz sul server SFTP Importare il file .tgz sul server CUCM Firmare il CSR con Microsoft Windows 2003 Certificate Authority Ottieni certificato radice dalla CA Verifica Risoluzione dei problemi

# Introduzione

I certificati LSC (Certification Authority Proxy Function) rilevanti a livello locale sono firmati a livello locale. Tuttavia, potrebbe essere necessario che i telefoni utilizzino schede LSC firmate da un'autorità di certificazione (CA) di terze parti. In questo documento viene descritta una procedura che consente di ottenere questo risultato.

# Prerequisiti

## Requisiti

Cisco raccomanda la conoscenza di Cisco Unified Communications Manager (CUCM).

## Componenti usati

Le informazioni fornite in questo documento si basano sulla versione 10.5(2) di CUCM; tuttavia, questa funzione è operativa dalla versione 10.0 e successive.

Le informazioni discusse in questo documento fanno riferimento a dispositivi usati in uno specifico ambiente di emulazione. Su tutti i dispositivi menzionati nel documento la configurazione è stata ripristinata ai valori predefiniti. Se la rete è operativa, valutare attentamente eventuali conseguenze derivanti dall'uso dei comandi.

# Configurazione

Di seguito sono riportati i passaggi della procedura, descritti in dettaglio nella relativa sezione:

- 1. Carica il certificato radice CA
- 2. Imposta CA offline per il rilascio del certificato su Endpoint
- 3. Genera una richiesta di firma del certificato (CSR) per i telefoni
- 4. Scarica il CSR generato da Cisco Unified Communications Manager (CUCM) sul server FTP
- 5. Ottieni certificato telefonico da CA
- 6. Converti formato cer in der
- 7. Comprimi il formato dei certificati (.der) in .tgz
- 8. Trasferire il file .tgz sul server FTP Secure Shell (SFTP)
- 9. Importare il file .tgz sul server CUCM
- 10. Firmare il CSR con Microsoft Windows 2003 Certificate Authority
- 11. Ottieni certificato radice dalla CA

#### Carica il certificato radice CA

- 1. Accedere alla GUI Web di amministrazione del sistema operativo unificato Cisco.
- 2. Passare a Gestione certificati di sicurezza.
- 3. Fare clic su Carica catena certificati/certificati.
- 4. Scegliere CallManager-trust in Scopo certificato.
- 5. Individuare il certificato radice della CA e fare clic su Upload.

| CISCO For Cisc          | O Unified Operating System Administration<br>co Unified Communications Solutions   |
|-------------------------|------------------------------------------------------------------------------------|
| Show - Settings -       | Security 👻 Software Upgrades 👻 Services 👻 Help 👻                                   |
| Upload Certificate/C    | Certificate chain - Mozilla Firefox                                                |
| https://10.106.122      | .173/cmplatform/certificateUpload.do                                               |
| Upload Certificate      | /Certificate chain                                                                 |
| De Upload 🖳 Clo         | ose                                                                                |
| Status<br>Warning: Uplo | ading a cluster-wide certificate will distribute it to all servers in this cluster |
| Upload Certificat       | te/Certificate chain                                                               |
| Certificate Purpose     | e* CallManager-trust                                                               |
| Description(friendly    | y name)                                                                            |
| Upload File             | Browse AMEER-CA.cer                                                                |
| Upload Clos             | e                                                                                  |

## Imposta CA offline per il rilascio del certificato su Endpoint

- 1. Accedere alla GUI Web di amministrazione CUCM.
- 2. Passare a Sistema > Parametro servizio.
- 3. Scegliere il server CUCM e selezionare Funzione proxy Cisco Certificate Authority per il servizio.
- 4. Selezionare **CA offline** per Rilascio certificato a endpoint.

| Cisco Unified CM Administration                                     |                                      |
|---------------------------------------------------------------------|--------------------------------------|
| System  Call Routing  Media Resources  Advanced Features            | Device 👻 Application 👻 User Manag    |
| Service Parameter Configuration                                     |                                      |
| Save 🧬 Set to Default                                               |                                      |
| Status<br>Status: Ready                                             |                                      |
| Select Server and Service                                           |                                      |
| Server* 10.106.122.173CUCM Voice/Video (Active)                     | -                                    |
| Service* Cisco Certificate Authority Proxy Function (Active)        | <b>•</b>                             |
| All parameters apply only to the current server except parameters t | that are in the cluster-wide group(s |
| Cisco Certificate Authority Proxy Function (Active) Paramet         | ers on server 10.106.122.173         |
| Parameter Name                                                      | Parameter Value                      |
| Certificate Issuer to Endpoint                                      | Offline CA                           |
| Every Size *                                                        | 5                                    |
| Maximum Allowable Time For Key Generation *                         | 30                                   |
| Maximum Allowable Attempts for Key Generation *                     | 3                                    |

## Genera una richiesta di firma del certificato (CSR) per i telefoni

- 1. Accedere alla GUI Web di amministrazione CUCM.
- 2. Passare a Telefoni dispositivo.
- 3. Scegliere il telefono il cui LSC deve essere firmato dalla CA esterna.
- 4. Modificare il profilo di sicurezza del dispositivo in un profilo protetto (se non è presente, aggiungere un sistema al profilo di sicurezza del telefono di sicurezza).
- 5. Nella sezione CAPF della pagina Configurazione telefono scegliere **Installa/Aggiorna** per l'operazione di certificazione. Completare questo passaggio per tutti i telefoni il cui LSC deve essere firmato dalla CA esterna. Per lo stato dell'operazione certificato, dovrebbe essere visualizzato **Operazione in sospeso**.

| Protocol Specific Inform                                                                                                    | nation                                                                         |
|----------------------------------------------------------------------------------------------------|--------------------------------------------------------------------------------|
| Packet Capture Mode*                                                                                                    | None                                                                           |
| Packet Capture Duration                                                                                                    | 0                                                                              |
| BLF Presence Group*                                                                                                    | Standard Presence group                                                        |
| Device Security Profile*                                                                                                    | Cisco 7962 - Standard SCCP - Secure Profile                                    |
| SUBSCRIBE Calling Search                                                                                                    | Space < None >                                                                 |
| Unattended Port                                                                                                    |                                                                                |
|                                                                                                    |                                                                                |
| Require DTMF Reception                                                                                                    | n                                                                              |
| Require DTMF Reception                                                                                                    | n                                                                              |
| Require DTMF Reception RFC2833 Disabled                                                                                                    | n                                                                              |
| Require DTMF Reception                                                                                                    |                                                                                |
| Require DTMF Reception     RFC2833 Disabled  Certification Authority P                                                                                                    | Proxy Function (CAPF) Information                                              |
| Require DTMF Reception<br>RFC2833 Disabled<br>Certification Authority P<br>Certificate Operation*                                                                                         | Proxy Function (CAPF) Information                                              |
| Require DTMF Reception<br>RFC2833 Disabled<br>Certification Authority P<br>Certificate Operation*<br>Authentication Mode*                                                                 | Proxy Function (CAPF) Information<br>Install/Upgrade                           |
| Require DTMF Reception<br>RFC2833 Disabled<br>Certification Authority P<br>Certificate Operation*<br>Authentication Mode*<br>Authentication String                                        | Proxy Function (CAPF) Information<br>Install/Upgrade                           |
| Require DTMF Reception<br>RFC2833 Disabled<br>Certification Authority P<br>Certificate Operation*<br>Authentication Mode*<br>Authentication String                                        | Proxy Function (CAPF) Information<br>Install/Upgrade                           |
| Require DTMF Reception<br>RFC2833 Disabled<br>Certification Authority P<br>Certificate Operation*<br>Authentication Mode*<br>Authentication String<br>Generate String<br>Key Size (Bits)* | Proxy Function (CAPF) Information<br>Install/Upgrade                           |
| Require DTMF Reception<br>RFC2833 Disabled<br>Certification Authority P<br>Certificate Operation*<br>Authentication Mode*<br>Authentication String<br>Generate String<br>Key Size (Bits)* | Proxy Function (CAPF) Information<br>Install/Upgrade<br>By Null String<br>2048 |

Profilo sicurezza telefono (modello 7962).

|      | Phone Security Profi              | le Configuration                                                |
|------|-----------------------------------|-----------------------------------------------------------------|
|      | Save 🗶 Delete                     | Copy 🎦 Reset 🧷 Apply Config 🕂 Add New                           |
|      | Status                            |                                                                 |
|      | i Status: Ready                   |                                                                 |
|      | -Phone Security Prof              | ile Information                                                 |
|      | Product Type:<br>Device Protocol: | Cisco 7962<br>SCCP                                              |
|      | Name*                             | Cisco 7962 - Standard SCCP - Secure Profile                     |
|      | Description                       | Cisco 7962 - Standard SCCP - Secure Profile                     |
|      | Device Security Mode              | Authenticated 👻                                                 |
| 14.0 | TFTP Encrypted Co                 | nfig                                                            |
|      | Phone Security Prof               | ile CAPF Information                                            |
|      | Authentication Mode*              | By Existing Certificate (precedence to LSC) 🗸                   |
|      | Key Size (Bits)*                  | 1024 🗸                                                          |
|      | Note: These fields are            | related to the CAPF Information settings on the Phone Configura |
|      |                                   |                                                                 |

Immettere il comando **utils capf csr count** nella sessione Secure Shell (SSH) per confermare se è stato generato un CSR. (Questa schermata mostra che è stato generato un CSR per tre telefoni.)

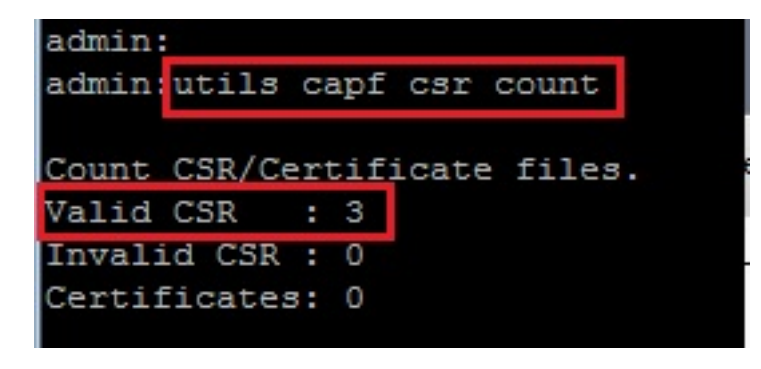

**Nota:** Lo stato dell'operazione certificato nella sezione CAPF del telefono rimane nello stato **Operazione in sospeso**.

#### Recuperare il CSR generato da CUCM sul server FTP (o TFTP)

- 1. SSH nel server CUCM.
- 2. Eseguire il comando **utils capf csr dump**. In questa schermata viene mostrato il dump trasferito sull'FTP.

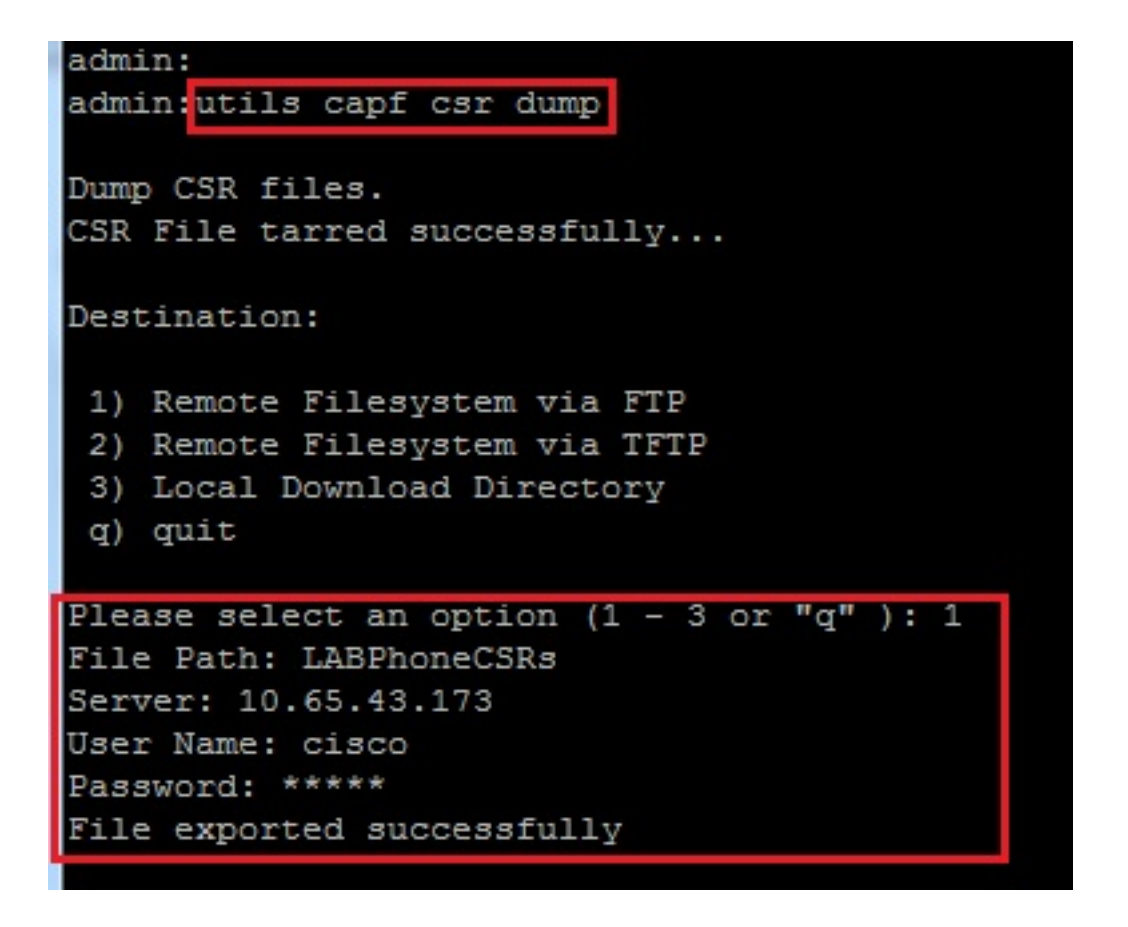

3. Aprire il file di dump con WinRAR ed estrarre il CSR nel computer locale.

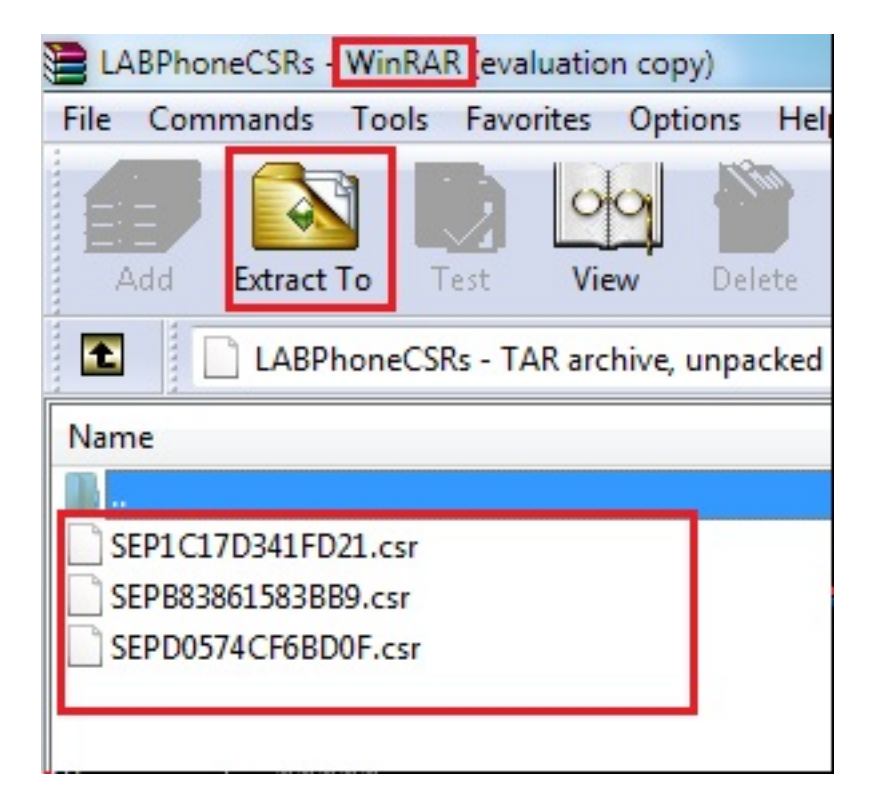

#### Ottieni certificato telefonico

- 1. Inviare i CSR del telefono alla CA.
- 2. La CA fornisce un certificato firmato.

**Nota:** È possibile utilizzare un server Microsoft Windows 2003 come CA. La procedura per firmare il CSR con un'autorità di certificazione di Microsoft Windows 2003 è illustrata più avanti in questo documento.

#### Converti formato cer in der

Se i certificati ricevuti sono in formato cer, rinominarli in der.

| 🔄 SEPD0574CF6BD0F.cer | 1/22/2015 3:03 AM                      | Security Certificate                         | 2 KB         |
|-----------------------|----------------------------------------|----------------------------------------------|--------------|
| 🔄 SEPB83861583BB9.cer | 1/22/2015 3:03 AM                      | Security Certificate                         | 2 KB         |
| 🔄 SEP1C17D341FD21.cer | 1/22/2015 3:00 AM                      | Security Certificate                         | 2 KB         |
|                       |                                        |                                              |              |
|                       | 1 (22 (2015 2:02 AM                    | Constitute Constituents                      | 2 1/12       |
| SEPD0574CF6BD0F.der   | 1/22/2015 3:03 AM                      | Security Certificate                         | 2 KB         |
| SEPD0574CF6BD0F.der   | 1/22/2015 3:03 AM<br>1/22/2015 3:03 AM | Security Certificate<br>Security Certificate | 2 KB<br>2 KB |

#### Comprimi il formato dei certificati (.der) in .tgz

Èpossibile utilizzare la radice del server CUCM (Linux) per comprimere il formato del certificato. Potete farlo anche in un normale sistema Linux.

1. Trasferire tutti i certificati firmati al sistema Linux con il server SFTP.

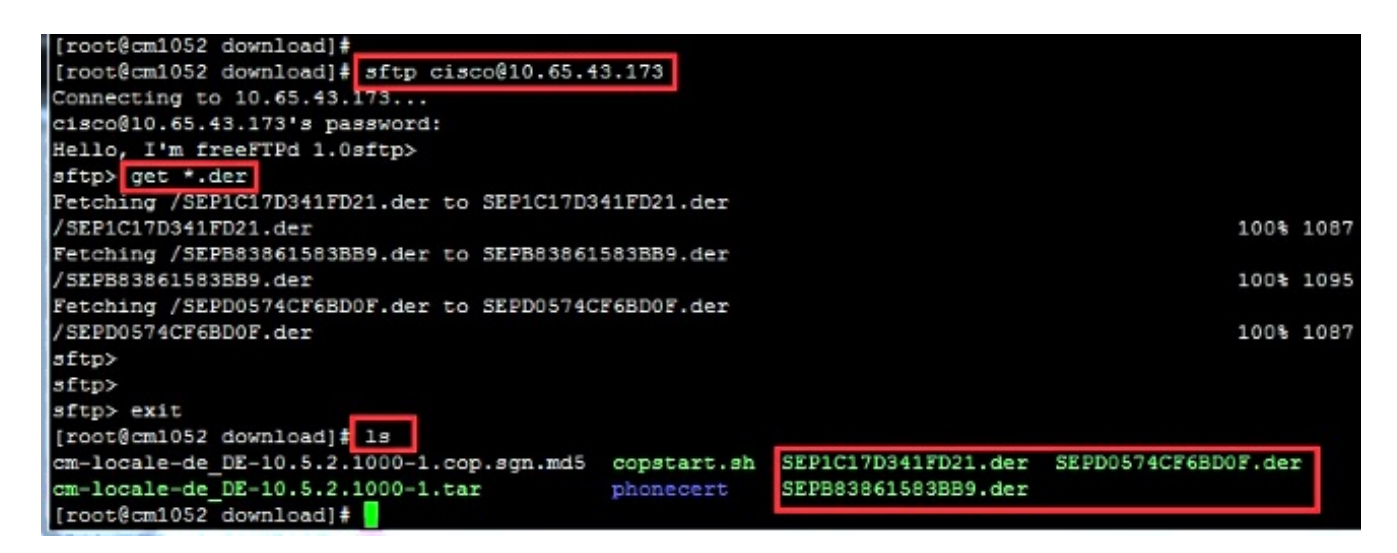

2. Immettere questo comando per comprimere tutti i certificati con estensione der in un file con estensione tgz.

tar -zcvf

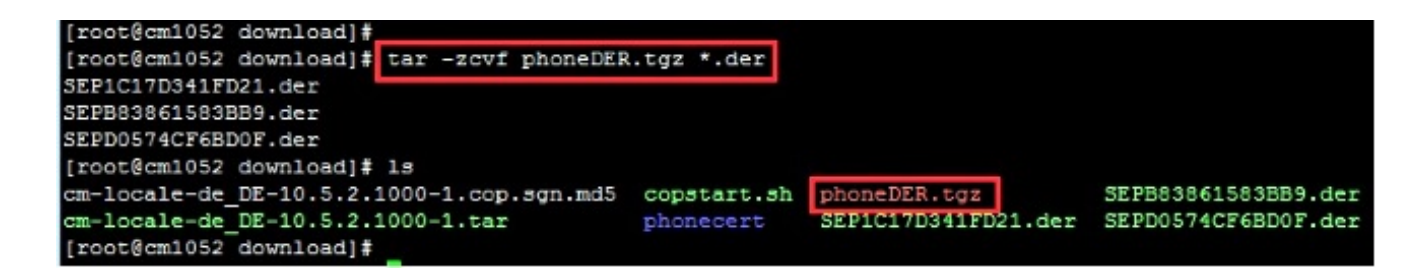

## Trasferire il file .tgz sul server SFTP

Completare i passaggi mostrati nella schermata per trasferire il file .tgz sul server SFTP.

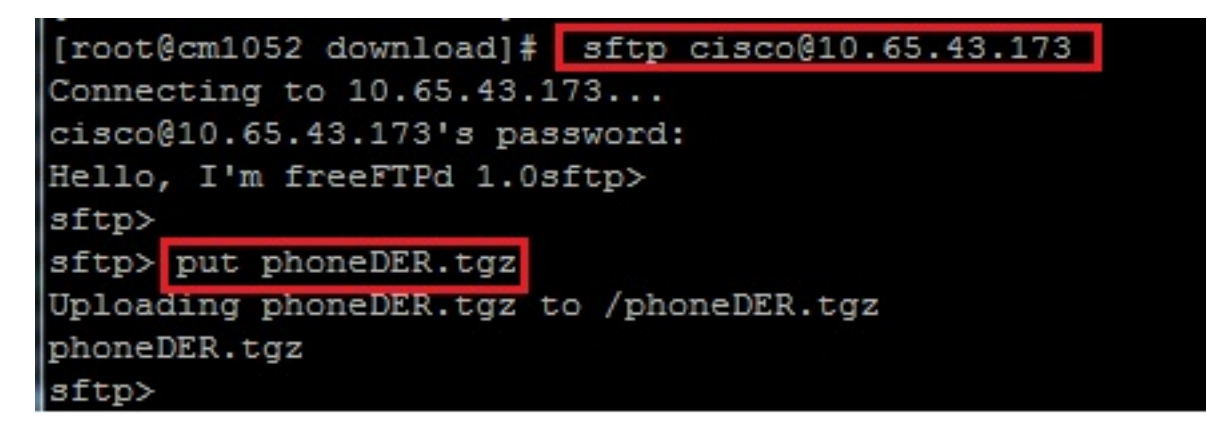

#### Importare il file .tgz sul server CUCM

- 1. SSH nel server CUCM.
- 2. Eseguire il comando utils capf cert import.

```
admin:
admin utils capf cert import
Importing files.
Source:
1) Remote Filesystem via FTP
2) Remote Filesystem via TFTP
q) quit
Please select an option (1 - 2 or "q" ): 1
File Path: phoneDER.tgz
Server: 10.65.43.173
User Name: cisco
Password: *****
Certificate file imported successfully
Certificate files extracted successfully.
Please wait. Processing 3 files
```

Una volta importati i certificati, il conteggio dei CSR diventa zero.

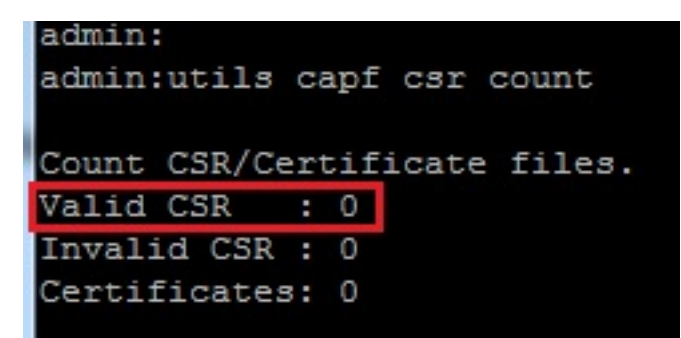

## Firmare il CSR con Microsoft Windows 2003 Certificate Authority

Informazioni facoltative per Microsoft Windows 2003 - CA.

1. Aprire l'Autorità di certificazione.

|          | 1             | Windows Catalog       |      |           |                      |    |                         |  |
|----------|---------------|-----------------------|------|-----------|----------------------|----|-------------------------|--|
|          |               | Windows Update        |      |           |                      |    |                         |  |
|          | l             | Programs              | ۲    |           | Administrative Tools |    | Certification Authority |  |
| dition   |               | Documents             | +    | _         | *                    | -3 | *                       |  |
| rise E(  | ₽             | Settings              | ٠    |           |                      |    |                         |  |
| Interpl  | $\mathcal{Q}$ | Search                | ٠    |           |                      |    |                         |  |
| 003 E    | ?             | Help and Support      |      |           |                      |    |                         |  |
| aver 2   |               | <u>R</u> un           |      |           |                      |    |                         |  |
| fows S   | P             | Log Off administrator |      |           |                      |    |                         |  |
| Wind     | 0             | Sh <u>u</u> t Down    |      |           |                      |    |                         |  |
| <u>.</u> | t and         | 🔞 🖪 🗖 » 🕞             | - Ar | • • • • • |                      |    |                         |  |

2. Fare clic con il pulsante destro del mouse sulla CA e selezionare All Tasks > Submit new request...

| 📴 Certification A      | uthority                              |    |                              |
|------------------------|---------------------------------------|----|------------------------------|
| <u>File Action Vie</u> | w <u>H</u> elp                        |    |                              |
| ← → 1                  | 1 1 1 1 1 1 1 1 1 1 1 1 1 1 1 1 1 1 1 | ſ, | ? 🖭 🗼 🔳                      |
| Certification Aut      | hority (Local)                        |    | Name                         |
|                        | All Tacks                             |    | Revoked Certificates         |
| П Кеуокі               |                                       | -  | Etar Cervice                 |
|                        | ⊻iew                                  | ۲. | Stop Service                 |
| Failed                 | Refresh                               |    | Submit <u>n</u> ew request   |
| 1.00                   | Export List                           |    | Back up CA                   |
|                        | P <u>r</u> operties                   |    | R <u>e</u> store CA          |
|                        | Help                                  |    | Rene <u>w</u> CA Certificate |
| -                      |                                       |    |                              |

3. Selezionare il CSR e fare clic su Apri. Fate questo per tutti i CSR.

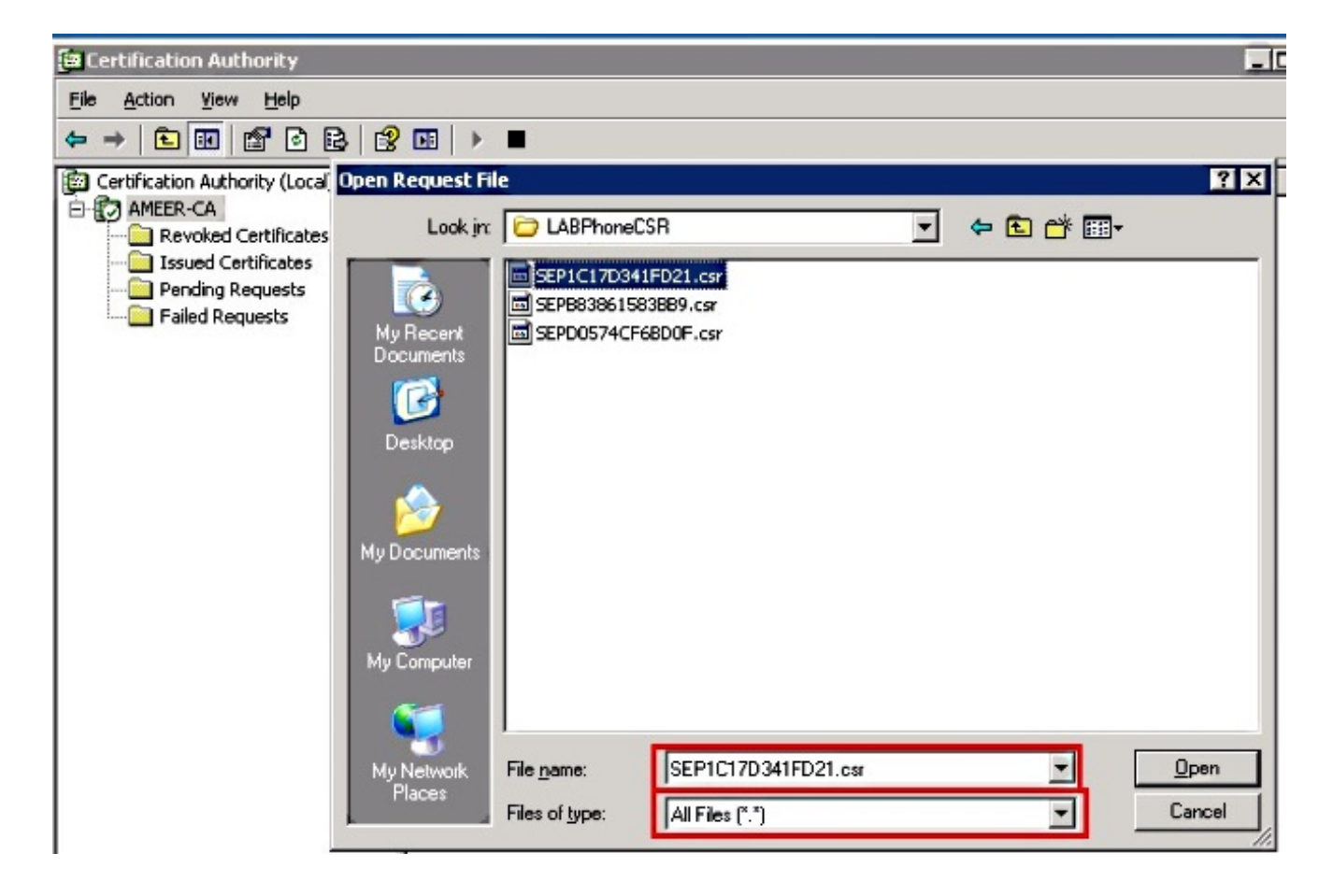

Tutti i CSR aperti vengono visualizzati nella cartella Richieste in sospeso.

4. Fare clic con il pulsante destro del mouse su ogni attività e passare a **Tutte le attività > Emetti** per emettere certificati. Eseguire questa operazione per tutte le richieste in sospeso.

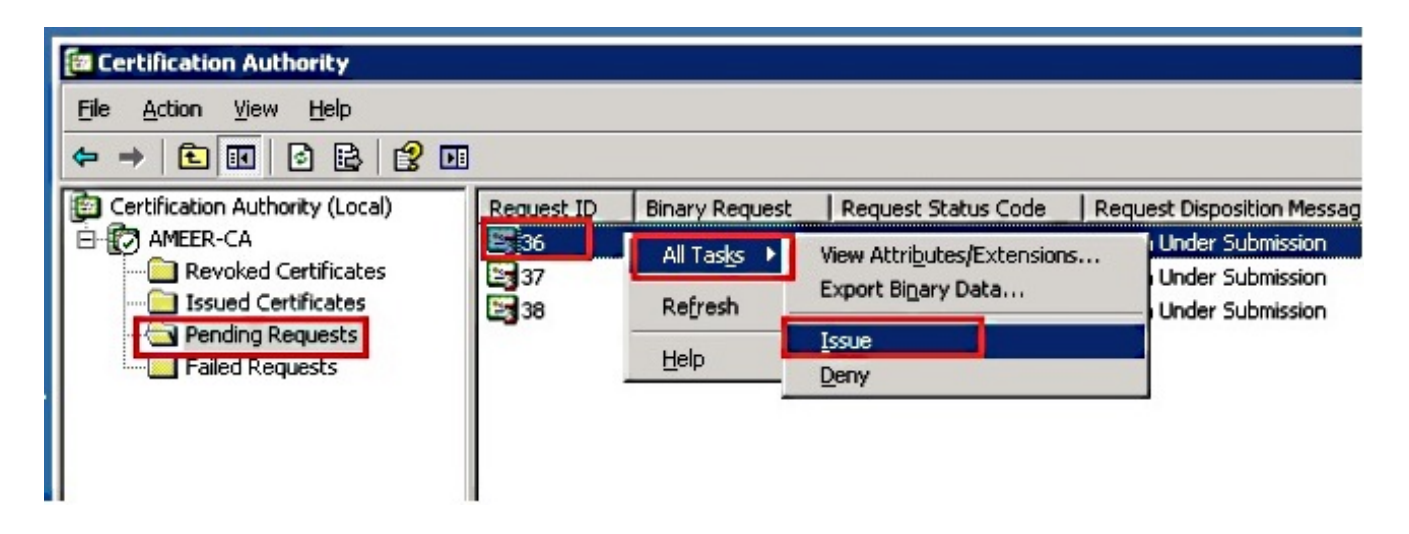

- 5. Per scaricare il certificato, scegliere Certificato rilasciato.
- 6. Fare clic con il pulsante destro del mouse sul certificato e scegliere Apri.

| 📴 Certification Authority         |            |                        |                    |               |
|-----------------------------------|------------|------------------------|--------------------|---------------|
| <u>File Action View H</u> elp     |            |                        |                    |               |
|                                   |            |                        |                    |               |
| E Certification Authority (Local) | Request ID | Requester Name         | Binary Certificate | Serial Numl 🔺 |
| 🖻 🕜 AMEER-CA                      | 30         | DATA-SRV225\A          | BEGIN CERTI        | 11cd7e36C     |
|                                   | 31         | DATA-SRV225\A          | BEGIN CERTI        | 11cf86c70     |
| Issued Certificates               | 32         | DATA-SRV225\A          | BEGIN CERTI        | 11d088d60     |
| Pending Requests                  | 33         | DATA-SRV225\A          | BEGIN CERTI        | 11af75cb0     |
| End Requests                      | 34         | DATA-SRV225\A          | BEGIN CERTI        | 11af83490     |
|                                   | 35         | DATA-SRV225\A          | BEGIN CERTI        | 11af8e450     |
|                                   | 🔤 36 🛛     | A                      | BEGIN CERTI        | 122267260     |
|                                   | 🕮 37       | Open A                 | BEGIN CERTI        | 122272900     |
|                                   | 🔛 38       | All Tas <u>k</u> s ▶ A | BEGIN CERTI        | 12227c920     |
|                                   | •          | Refresh                |                    | •<br>•        |
| Open this item                    |            | Help                   |                    |               |

7. Èpossibile visualizzare i dettagli del certificato. Per scaricare il certificato, selezionare la scheda Dettagli e scegliere **Copia su file...** 

| Certi | ificate ?                                                                               | × |
|-------|-----------------------------------------------------------------------------------------|---|
| Ge    | neral Details Certification Path                                                        | 1 |
|       | Certificate Information                                                                 |   |
|       | This certificate is intended for the following purpose(s):<br>•All application policies |   |
|       | Issued to: SEP1C17D341FD21                                                              |   |
|       | Issued by: AMEER-CA<br>Valid from 1/22/2015 to 1/22/2016                                |   |
|       | Issuer Statement                                                                        |   |

8. Nell'Esportazione guidata certificati scegliere X.509 binario con codifica DER (.CER).

| Rald                                                                                                    | Value 4                                                                                                    |                                                                                                    |
|----------------------------------------------------------------------------------------------------|----------------------------------------------------------------------------------------------------|----------------------------------------------------------------------------------------------------|
| Version<br>Serial number<br>Signature algorithm<br>Issuer<br>Valid from<br>Valid to<br>Subject<br>Public key | V3<br>12 22 67 26 00 00 00 00 00 24<br>sha1RSA<br>ANEER-CA<br>Thursday, January 22, 2015 2<br>Friday, January 22, 2016 2:51<br>SEP1C17D341FD21, outm, ds<br>RSA (2048 Bks) | DER encoded binary X.509 (.CER)     Bage-64 encoded X.509 (.CER)     Opytographic Message Syntax Standard - PKCS #7 Certificates (.P78)     Include el certificates in the certification path if possible     Ogersonal Information Exchange - PKCS #12 (.PFX)     Include el certificates in the certification path if possible     Delete the private jay if the export is successful |
|                                                                                                    |                                                                                                    | < <u>B</u> ack <u>M</u> ext > Cancel                                                                                                    |

9. Assegnare al file un nome appropriato. In questo esempio viene utilizzato il formato <MAC>.cer.

| le to Export    |                      |              |  |
|-----------------|----------------------|--------------|--|
| Specify the nam | e of the file you wa | nt to export |  |
|                 |                      |              |  |
|                 |                      |              |  |
| Eile name:      |                      |              |  |
|                 |                      |              |  |

10. Ottenere i certificati per altri telefoni nella sezione Certificato emesso con questa procedura.

## Ottieni certificato radice dalla CA

- 1. Aprire Autorità di certificazione.
- 2. Completare la procedura illustrata in questa schermata per scaricare la root-CA.

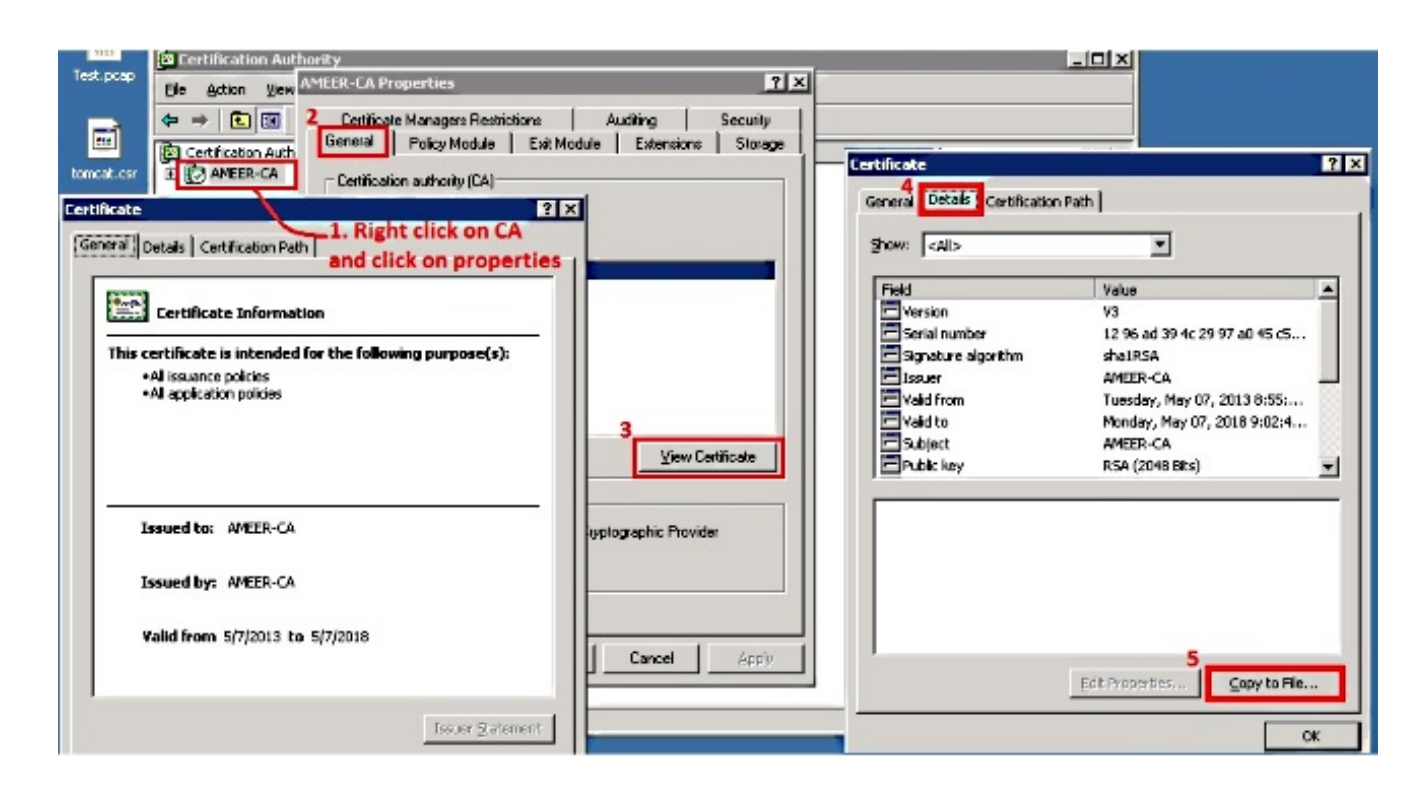

# Verifica

Fare riferimento a questa sezione per verificare che la configurazione funzioni correttamente.

- 1. Vai alla pagina di configurazione del telefono.
- 2. Nella sezione CAPF, lo stato dell'operazione certificato viene visualizzato come **Aggiornamento riuscito**.

| Certificate Operation*                                        | No Pending Operation                        |  |
|---------------------------------------------------------------|---------------------------------------------|--|
| Authentication Mode*                                          | By Existing Certificate (precedence to LSC) |  |
| uthentication String                                          |                                             |  |
|                                                               |                                             |  |
| Generate String                                               |                                             |  |
| Generate String<br>(ey Size (Bits)*                           | 1024                                        |  |
| Generate String<br>(ey Size (Bits)*<br>Operation Completes By | 1024<br>2015 1 24 12 (YYYY:MM:DD:HH)        |  |

**Nota:** Per ulteriori informazioni, fare riferimento a <u>Generazione e importazione di licenze LSC</u> <u>firmate da CA di terze parti</u>.

# Risoluzione dei problemi

Al momento non sono disponibili informazioni specifiche per la risoluzione dei problemi di questa configurazione.